## Accessing GENE-TOX Content from PubChem

GENE-TOX content are migrated to PubChem. Follow the steps below to find the GENE-TOX content in PubChem.

- 1. Start a GENE-TOX search by searching PubChem
  - a. Clicking on the <u>GENE-TOX in PubChem</u> link on the <u>TOXNET transition page</u>, OR
  - b. Clicking on the <u>3,214 Live Substances</u> link on the <u>PubChem data source page for GENE-</u><u>TOX</u>.
- The link will take you to PubChem Substance search results page. Enter a chemical search term followed by "AND" without the quotes before the "Genetic Toxicology Data Bank (GENE-TOX)" term.

| Example |                    |                                                                                                    |      |  |  |  |  |  |
|---------|--------------------|----------------------------------------------------------------------------------------------------|------|--|--|--|--|--|
|         | S NCBI Resources 🖸 | NCBI Resources 🗹 How To 🖸                                                                                           |      |  |  |  |  |  |
|         | PubChem            | PubChem Substance V ketoprofen AND "Genetic Toxicology Data Bank (GENE-TOX)"[SourceName] AND hasnohold[filt] Search |      |  |  |  |  |  |
|         | Substance          | Create alert Limits Advanced                                                                                        | Help |  |  |  |  |  |
|         |                    |                                                                                                    |      |  |  |  |  |  |

3. Clicking on the chemical in the search results will take you to the PubChem Substance record page from the source GENE-TOX.

| PubChem SID: | 363897928                               |
|--------------|-----------------------------------------|
| PubChem CID: | 3825 (Ketoprofen) Related Records       |
| Structure:   | 2D                                      |
| Source:      | Genetic Toxicology Data Bank (GENE-TOX) |
| External ID: | 22071-15-4                              |

4. In the "Contents" table, click on "Biological Test Results". In the **BioAssay Results** table, click on any of the links in the **Activity** column.

| 5 Biol      | ogical Tes            | t Result         | S              |                               | 0 2             |
|-------------|-----------------------|------------------|----------------|-------------------------------|-----------------|
| 5.1 Bio     | Assay Resul           | ts               |                |                               | ? ⊿             |
| 1 item View | w More Details 🔀      |                  |                |                               | 🛓 Download      |
| Activity    | Activity Value,<br>µM | Activity<br>Type | Target<br>Name | BioAssay Name                 | BioAssay<br>AID |
| Active      | -                     |                  |                | GENE-TOX mutagenicity studies | 1259408         |

5. Now you are at PubChem BioAssay page for this chemical and this type of bioassay.

This page summarizes the biological test results for the substance **ketoprofen** SID 363897928; CID 3825) tested in the bioassay **GENE-TOX mutagenicity studies** (AID 1259408).

6. Scroll down to the **Test Results** section. Here you will see all the results of this type of bioassay for this chemical.

| test result | t     |                      |     |                                                      |               |          |            | <u>+</u>         | Download        |
|-------------|-------|----------------------|-----|------------------------------------------------------|---------------|----------|------------|------------------|-----------------|
| Activity    | Score | Species/Cell<br>Type | Sex | Assay<br>Type                                        | Assay<br>Code | Results  | Activation | Dose<br>Response | Panel<br>Report |
| Active      |       | Human<br>lymphocytes |     | Sister-<br>chromatid<br>exchange<br>(SCE) in<br>vivo | SCY+          | Positive |            |                  |                 |